## 1.1 申請·審查状況照会

申請や審査の状況の照会を行います。

## 1.1.1 審査状況を確認する

(1) [申請・審査状況照会]を選択します。

| 資格申請メニュー     |                |                      | 株式会社テスト1    | 9 |
|--------------|----------------|----------------------|-------------|---|
| 資格申請に関するもの   |                |                      |             |   |
| 新規申請         | 更新申請           | 空更申請                 | 申請 · 審查状況經会 |   |
| 一時保存から続ける    | 修正依賴を確認        |                      |             |   |
| 名簿に間するもの     |                |                      |             |   |
| 名簿内容担金       | 名簿登載状況出力       |                      |             |   |
| ID・バスワードの管理  |                |                      |             |   |
| ログイン用バスワード変更 | 入礼・見積用/(スワード変更 | 連絡用メールアドレス変更         |             |   |
|              |                |                      |             |   |
|              | ヘリレプデ          | マンジョン (200-111-2222) |             |   |

(2) 一覧画面が表示され申請の審査状況を確認することができます。

| 中語・         | 喜查状况照会 _一覧 |      |                     |               | 株式会社テスト | 1            |
|-------------|------------|------|---------------------|---------------|---------|--------------|
| 申請履歴一覧      |            |      |                     |               |         |              |
|             |            |      |                     |               |         | 名簿情報經会       |
| 件数:3件       |            |      |                     | 1/1ページ << >   | >>      | ~-> <b>*</b> |
| 申請年月日       | 受付番号       | 申請区分 | 審查状況                | 名簿登載日         | 申請強認書   | 通知書          |
| 令和05年09月21日 | 000553     | 新規申請 | 承認確定                | 令和05年09月21日   | 出力      | 出力           |
| 令和05年09月21日 | 000556     | 更新申請 | 承認確定                | 令和05年09月21日   | 出力      | 出力           |
| 令和05年09月21日 | 000557     | 変更屈  | 憲宣中                 |               | 出力      |              |
| 件数:3件       |            |      |                     | 1/1ページ << < > | >>      | ページ (*       |
|             |            |      |                     |               |         |              |
|             |            |      |                     |               |         |              |
|             |            |      |                     |               |         |              |
|             |            |      |                     |               |         |              |
|             |            |      |                     |               |         |              |
| メニューに戻る     |            |      | ブデスク : 000-111-2222 |               |         |              |

- 1.1.2 申請確認書の再出力を行う
- (1) 申請履歴一覧から出力したい申請確認書の [出力] ボタンをクリックすると、申請確認書を出 力することができます。

| 由諸國兩一戰          |        |      |      |                 | Phase and All | *      |
|-----------------|--------|------|------|-----------------|---------------|--------|
| TT OFFICIEL SPE |        |      |      |                 |               |        |
| 件数:3件           |        |      |      | 1/1 M-32 << < > | >>            | -2 •2  |
| 申請年月日           | 受付番号   | 申請区分 | 審查状況 | 名簿登載日           | 申請確認書         | 通知書    |
| 令和05年09月21日     | 000553 | 新規申請 | 承認確定 | 令和05年09月21日     | 出力            | 出力     |
| 令和05年09月21日     | 000556 | 更新申請 | 承認確定 | 令和05年09月21日     | 出力            | 出力     |
| 令和05年09月21日     | 000557 | 変更屈  | 審査中  |                 | 出力            |        |
| 件数:3件           |        |      |      | I/1ページ << < >   | >>            | ページ (* |
|                 |        |      |      |                 |               |        |
|                 |        |      |      |                 |               |        |
|                 |        |      |      |                 |               |        |
|                 |        |      |      |                 |               |        |
|                 |        |      |      |                 |               |        |
|                 |        |      |      |                 |               |        |

- 1.1.3 審査結果通知書を出力する
- (2) 申請履歴一覧から出力したい通知書の [出力] ボタンをクリックすると、審査結果通知書を出 力することができます。

| 申請・         | 審查状況照会 _一覧 |      |                     |             | 株式会社テスト | 1      |    |
|-------------|------------|------|---------------------|-------------|---------|--------|----|
| 申請履歴一覧      |            |      |                     |             |         |        |    |
|             |            |      |                     |             |         | 名薄情報照会 |    |
| 件数:3件       |            |      | 1                   | /1ページ << >  | >>      | ページ 🌈  | J  |
| 申請年月日       | 受付番号       | 申請区分 | 審查状況                | 名簿登載日       | 申請確認書   | 通知書    |    |
| 令和05年09月21日 | 000553     | 新規申請 | 承認確定                | 令和05年09月21日 | 出力      | 出力     |    |
| 令和05年09月21日 | 000556     | 更新申請 | 承認確定                | 令和05年09月21日 | 出力      | 出力     |    |
| 令和05年09月21日 | 000557     | 変更描  | 審査中                 |             | 出力      |        |    |
| 件数:3件       |            |      | 1                   | /1ページ << >  | >>      | ~-ÿ 🕐  | Ĩ. |
|             |            |      |                     |             |         |        |    |
|             |            |      |                     |             |         |        |    |
|             |            |      |                     |             |         |        |    |
|             |            |      |                     |             |         |        |    |
|             |            |      |                     |             |         |        |    |
| メニューに戻る     |            |      | ブデスク : 000-111-2222 |             |         |        |    |